SeeQVault™対応テレビ録画用ハードディスク

このたびは、エレコム製品をお買い上げいただき、ありがとうございます。

これらの説明書は、使用開始後も大切に保管しておいてください。

この「かんたん設定ガイド」では、本製品を対応テレビに接続し、外付け録画機器として、

対応レコーダーに接続し、バックアップ機器として使用できるまでを説明しています。 接続する前に、別紙「はじめにお読みください」をお読みください。

かんたん設定ガイド

USB3.0対応

●この「かんたん設定ガイド」では、お使いの機器 (テレビ・レコーダー)の画面を見 ながら、機器に付属のリモコンで操作します。リモコンの操作の詳細については、 機器に付属の取扱説明書をお読みください。特定の機器を例に説明していますの で画面に表示される内容、手順が実際と異なる場合があります。表示される画面や 手順が異なる場合は、お使いの機器に付属の取扱説明書を参考に設定してください。

| 参照 | お使いの機器               | モデル        |  |
|----|----------------------|------------|--|
| 1  | シャープ AQUOSレコーダーで使う   | BD-NW××    |  |
| 2  | <b>パナソニック</b> ビエラで使う | TH-xxCX700 |  |
| 3  | パナソニック ディーガで使う       | DMR-BRW××  |  |
| 4  | 東芝 REGZAで使う          | xxJ20X     |  |
| 5  | 東芝 REGZAブルーレイで使う     | DBR-Zxx    |  |
| 6  | <b>ソニー</b> nasneで使う  | nasne      |  |

注意ください。

テレビ・レコーダーに付属の取扱説明書をお読みください。

## テレビ・レコーダーとつなぐ

付属のUSB3.0ケーブルのコネクタをハードディスクのUSBポートに接続し、反対側をテ レビ・レコーダーのUSB端子に接続します。

●必ずテレビ・レコーダーの「録画用」「HDD専用」または「USB・↔」と書かれたUSB端子に接続してください。 ●ハードディスクは、振動がない場所に水平に設置してください。 ●電源を供給できるタイプのUSBハブであっても、種類や外付けHDD (ハードディスク)の種類・台数によっては、正常に動作しない場合があります。 正常に動作しない場合はUSBハブを使用しないでください。 ・テレビ・レコーダーに接続し、長期間にわたって番組の録画・削除をくり かえしていると、データが断片化して読み込みエラーが発生する可能性が あります。エラーが発生した場合、ハードディスクの初期化をおこなうと、 正常に動作する場合があります。 (初期化の際、ハードディスク内の録画データはすべて消去されます。) 一度登録(初期化)されたハードディスクを、他の機器で使用する場合、
 登録できないことがあります。その場合はパソコンでNTFSにフォーマットする必要があります。

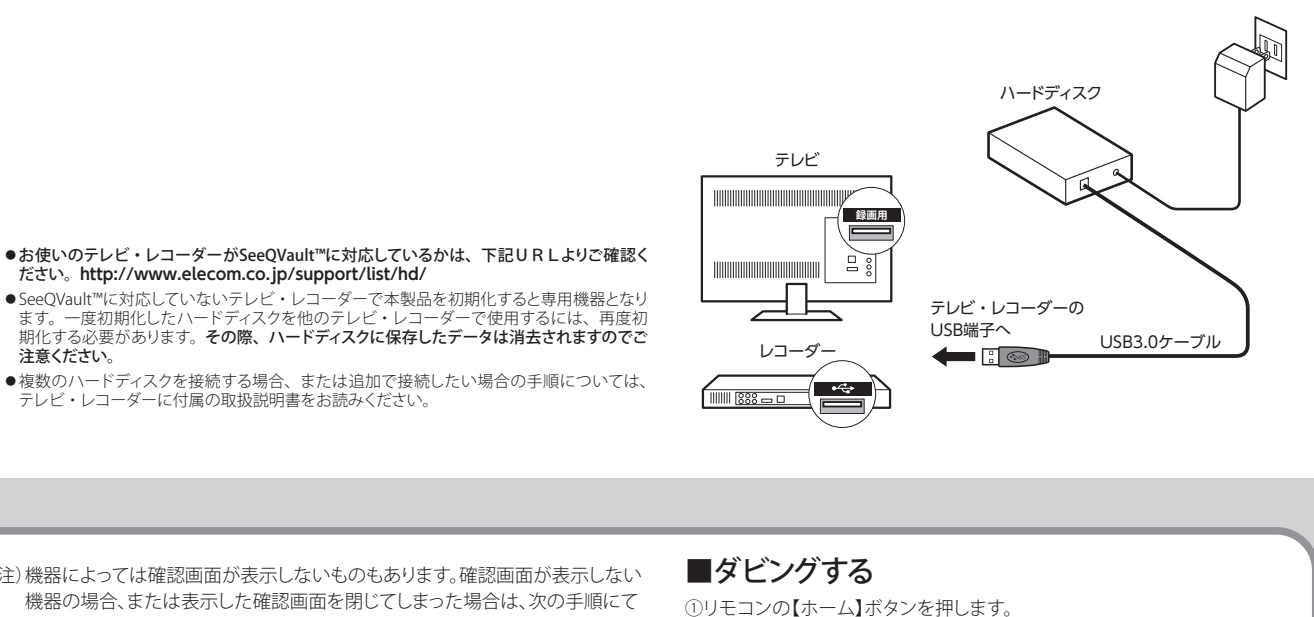

を選択して、【決定】ボタンを押します。 を選択して、【決定】ボタンを押します。 、【決定】ボタンを押します。 沢して、【決定】ボタンを押します。

## 朴す

す。 理]→[外付けHDD]を選択して、 定】ボタンを押します。 表示されたら、レコーダーからUSB

| ■ハードディスクを登録する(初期化)                                                                                                    | 2 [する]を選択して、【決定】ボタンを押します。<br>初期化が実行されます。 この外付けHDDは本履ではご使用できません。 SeeO(Jajult4DDによって使用するためには辺瞭化が必要です。 |                                                                                | 注)機器によっては確認画面が表示しないものもあります。確認画面が表示しない<br>機器の場合、または表示した確認画面を閉じてしまった場合は、次の手順にて<br>ホーム画面から[機器の初期化]を選択します。 |                                                                                                    | ■ダビングする<br>①リモコンの【ホーム】ボタンを押しま<br>②ホーム画面で〔ダビング〕→ [HDD]:                                       |
|----------------------------------------------------------------------------------------------------|----------------------------------------------------------------------------------------------------|--------------------------------------------------------------------------------|----------------------------------------------------------------------------------------------------|----------------------------------------------------------------------------------------------------|----------------------------------------------------------------------------------------------|
| 本製品をレコーダーに接続します。「はじめにお読みください」を参照<br>表示される画面や手順が異なる場合は、お使いのレコーダーに付属の取扱<br>説明書をお読みになり、設定してください。                                                                                                    |                                                                                                    | 初期化を行いますか?<br>する しない<br>初期化を行うと、外付けHDDの内容がすべて消去されます。<br>※パスパマーのHDDは撮視しないでください。 | <ul> <li>■ホーム画面から初期化するには</li> <li>①リモコンの【ホーム】ボタンを押します。</li> <li>②[設定]→[ディスク管理]→</li> </ul>             |                                                                                                    | ③「放送番組」の[HDD →外付けHDD]<br>④ダビングしたいタイトルを選択して、<br>⑤確認画面で「すぐにダビング」を選掛                            |
| 「▲▼◀▶」で選択                                                                                                    | ● 初期化中は、絶対にL<br>ディスクの電源を切ら                                                                          | JSBケーブルを抜いたりレコーダーやハード<br>ないでください。故障の原因になります。                                   | [外付けHDD]を選択して、<br>【決定】ボタンを押します。                                                                        | で<br>ディスク戦闘<br>(D) (VDA<br>(外的からの)<br>HDD マ                                                                                                    | ■ハードディスクを取りタ<br>①リモコンの【ホーム】ボタンを押しま<br>②ホーム画面で「設定〕→「ディスク管"                                    |
| <ul> <li>(ホーム) ボタン</li> <li>ホーム画面を表示</li> <li>※テレビの「入力切換」でレコーダーを接続している外部入力に<br/>切り換えてください。</li> </ul>                                                                                                    | 3 初期化完了の画面が表示され<br>【決定】ボタンを押します。                                                                    | れれば、ハードディスクの登録は完了です。<br>SeeQVaultHDDの初期化が完了しました。                               | ③[初期化]→[SeeQVault-HDD]を選<br>【決定】ボタンを押します。                                                              | 選択して、<br>サHDDの初期化を行います。使い方を選択してください。<br>Vault <u>HDDとして使用すると、本種以外のシャープ報</u>                                                                                   | 【決定】ボタンを押します。<br>④ [取り外し]→[する]を選択して、【決<br>⑤「 <b>外付けHDDを取り外しました</b> 。」とま<br>ケーブルを抜き、取り外してください |
| <ol> <li>ハードディスクを接続すると、接続した機器の初期化を行うか<br/>どうかの確認画面が表示されます。<br/>[SeeQVault-HDD]を選択して、リモコンの【決定】ボタンを押し<br/>ます。</li> <li>         援続されている外付けHDDの使い方を選択してください。<br/>SeeQVaultHDDとして使用すると、本機以外のシャーフ数<br/>SeeQVaultHDDとして使用すると、本機以外のシャーフ数<br/>SeeQVaultHDDとして使用することができます。     </li> </ol> | これでハードディスクをバックア<br>ました。以降は「シャープ製BDレ<br>付属の取扱説明書をお読みにな                                               | <sup>液図</sup><br>ップ用として使用する準備ができ<br>コーダー AQUOSブルーレイ」に<br>り、ご使用ください。            | ④[する]を選択して、<br>【決定】ボタンを押します。                                                                           | Vau(15)の機器でも再生することかできます。<br>SeeOVau(:HOD)<br>通常(線面用)<br>初期化を行うと、この外付けHODに記録<br>されているタイトルは全て消去されます。<br>初期化する機器:LogiteにLHD USB<br>初期化を開始してよろしいですか?<br>する<br>しない |                                                                                              |
| SeeQVault-HDDとして使用する場合のご注意<br>・ 直接登画はできません。内蔵のHDDからのダビングが可能です。<br>・ ダビンクしたコビー制限のあるタイトルは、アナログ出力で<br>視聴できなくなります。<br>詳しくは、サポートホームページをご確認ください。<br>http://www.sharp.co.jp/support/bd/info/seeqvault.html                                                                               |                                                                                                    |                                                                                | ⑤初期化完了の画面が表示されれば<br>了です。【決定】 ボタンを押します。                                                                 | *ハハッーのHDDは服用しないでくたない。                                                                                                    |                                                                                              |

TV-DPOEN 170101 V0

本書の内容の一部または全部を無断で複製/転載することを禁止させていただきます。 \*本書の内容に関しては万全を明しておりますが、万一ご不審な点だごでいましたら、販売店までご連絡願います。 \*本製品の仕様および外観は、製品の改良のため予告なしに変更する場合があります。 本製品を使用したことによる経果およびその影響につきましては、いかなる理由であっても責任を負いかねますので、ご了

本くたさい。 ・ 教園に保存したデータの消失についてはいかなる運用形態にかかわらず、弊社では一切その責任を負いません。 ・ 教園に保存したデータの消失についてはいかなる運用形態にかかわらず、弊社では一切その責任を負いません。 ・ 豊政によっては、機器側の仕様により録画データの複製、バックアップに制限がある場合があります。詳細はホームページ のQ&Aをご覧ください。

のQ&Aをご覧くたさい。 •本製品のうち、戦略物資または役務に該当するものの輸出にあたっては、外為法に基づく輸出または役務取引許可が必要

「AQUOS」はシャープ株式会社の商標です。 「ビエラ」「ディーガ」はパナツニック株式会社の商標です。 「REGZA」は株式会社更乏の商標です。 「nane」は株式会社フェー・インタラクティブエンタティンメントの商標です。 その他本書に掲載されている商品名/社名などは、一般に商標ならびに登録商標です。

PORATION All rights reserved

発売元 エレコム株式会社

かんたん設定ガイド

ELECOM

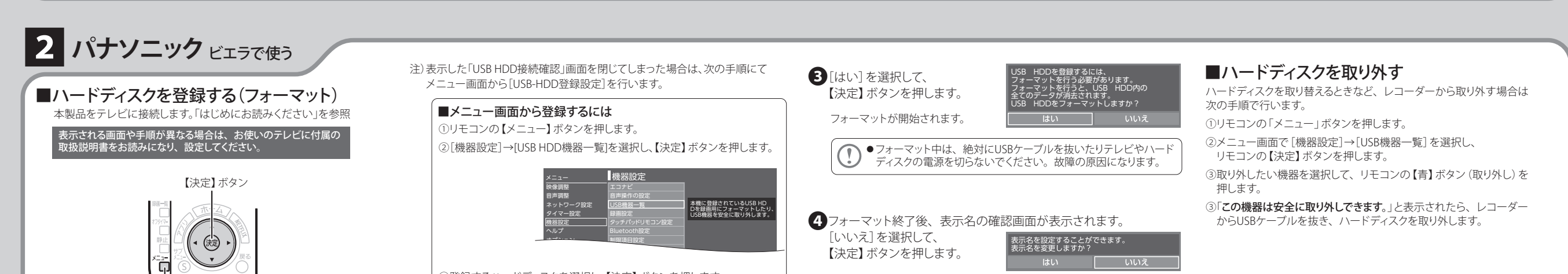

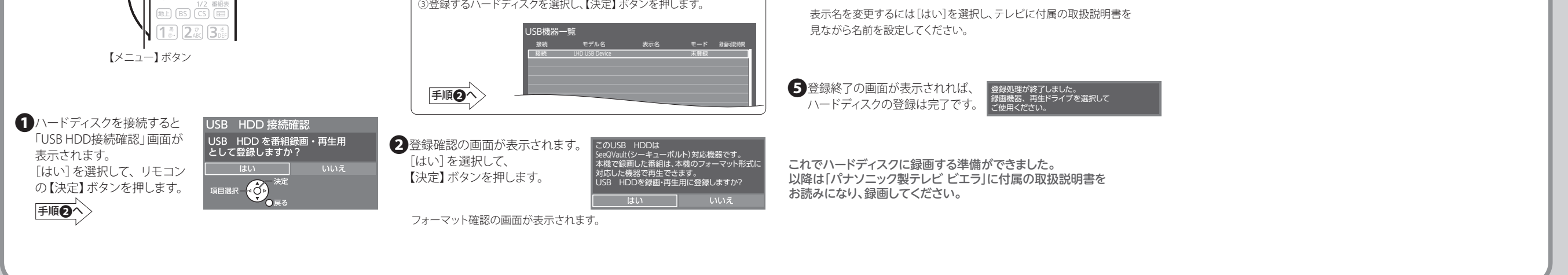

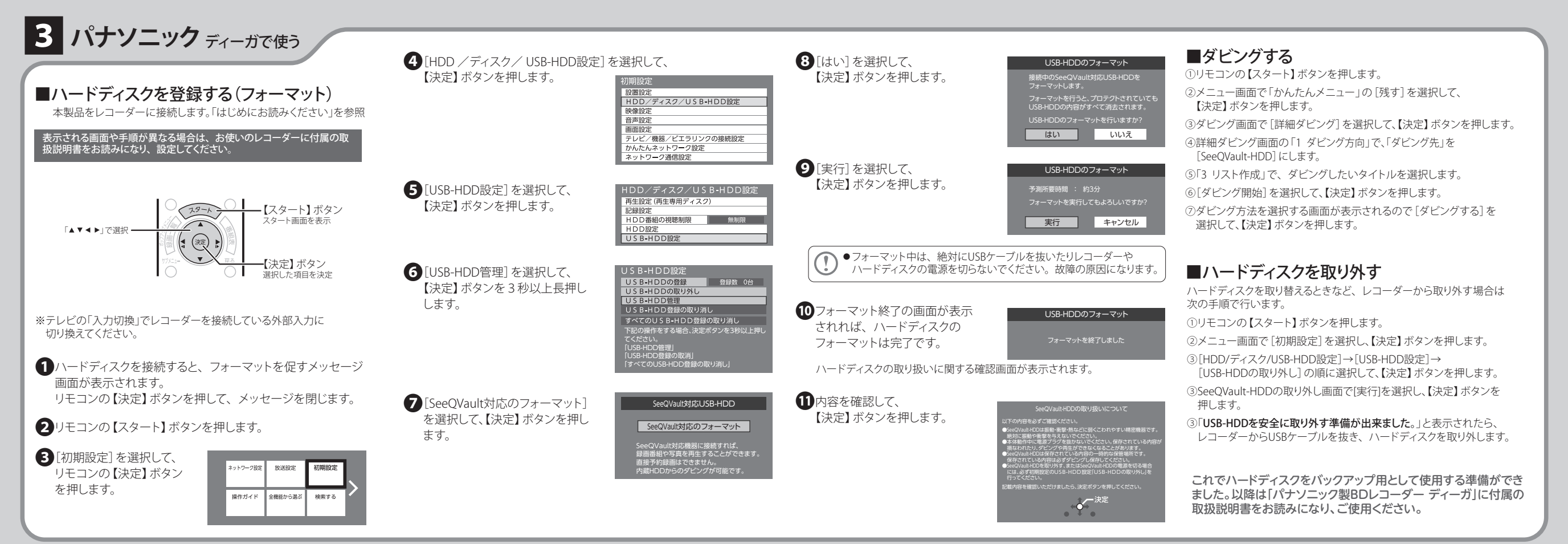

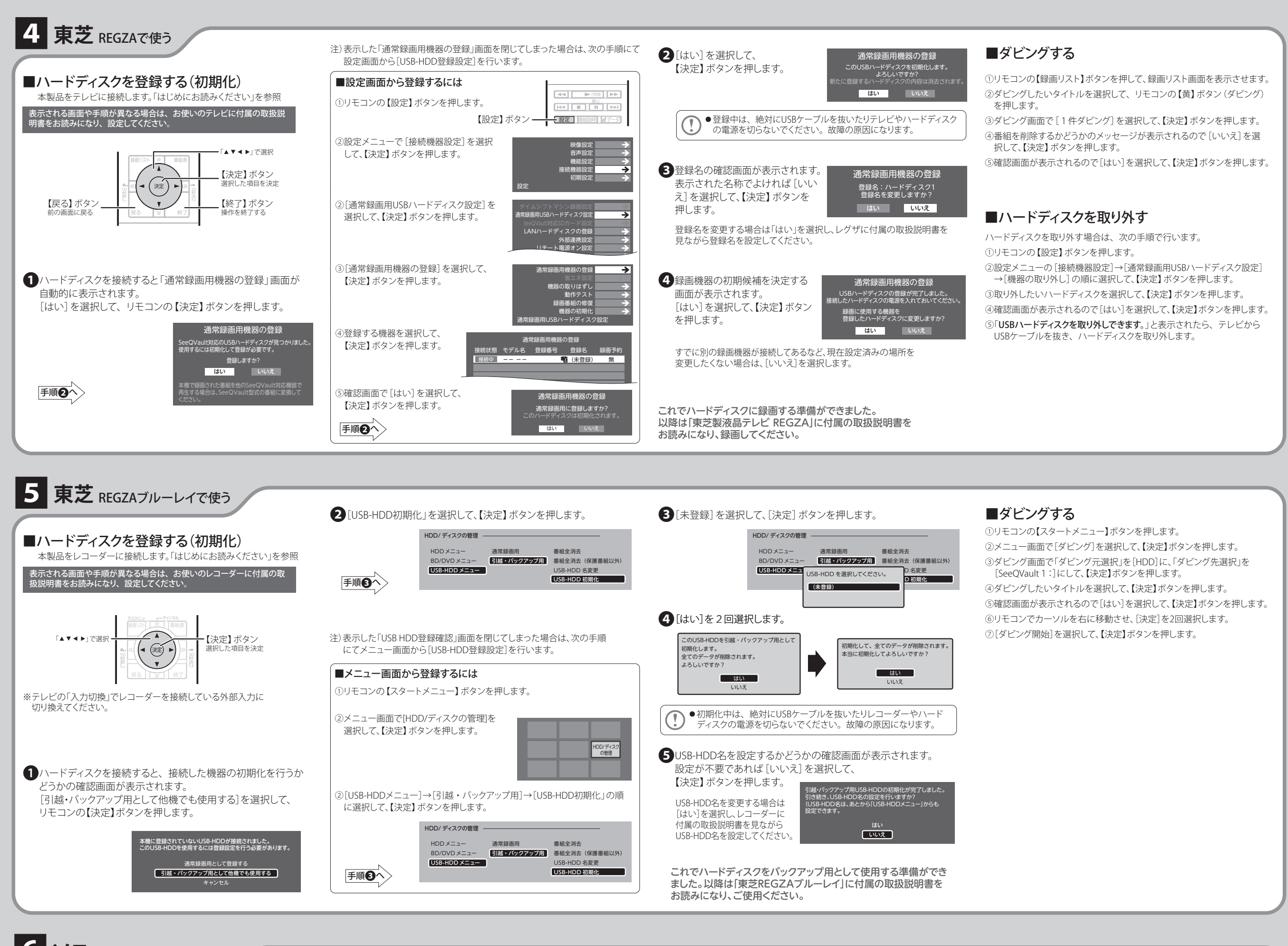

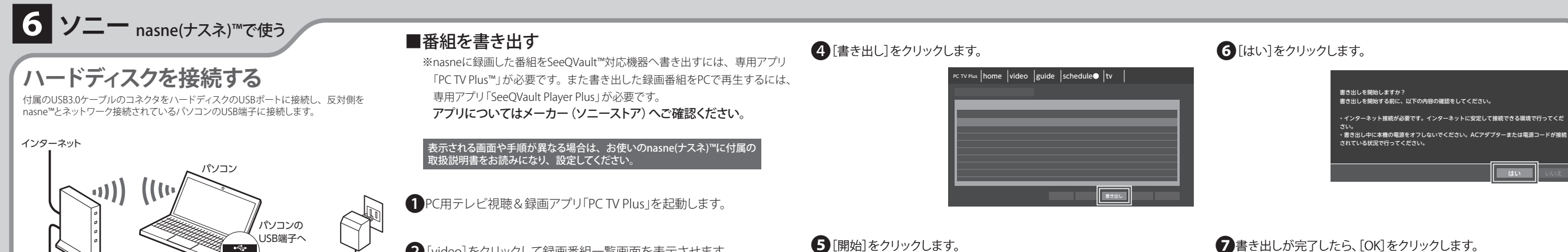

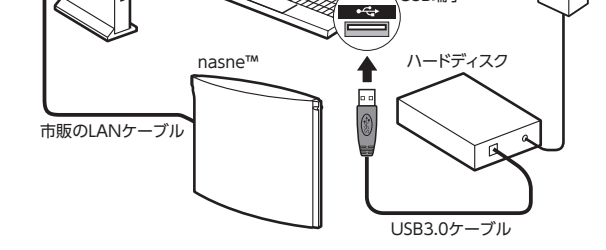

3書き出したい番組を選択します。

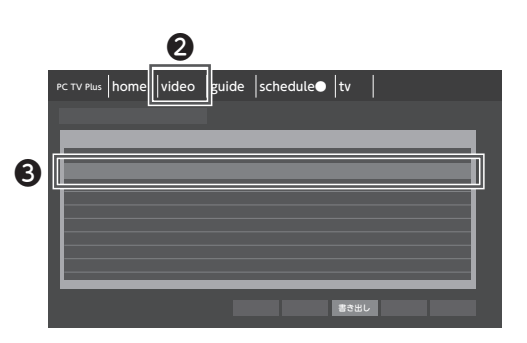

2 [video]をクリックして録画番組一覧画面を表示させます。

## アに書き出す番組リス

書き出しが完了しました。

## ■はじめに

はじめてnasneからSeeQVault対応外付けHDDに番組を書き出すには、HDD を「exFAT」形式にフォーマットする必要があります。 ハードディスクフォーマッタは下記のURLをご参照ください。

http://www.elecom.co.jp/support/download/storage/format/index.html (すでに「exFAT」形式にフォーマットされている場合や2回目以降の書き出し の場合はフォーマットの必要はありません。)